# Rückruf mit Anrufsverlauf auf den IP-Telefonen SPA525G und SPA525G2 mithilfe von Softtasten

## Ziele

Der Anrufsverlauf ist wichtig, da Benutzer sehen können, wer angerufen wurde, wer angerufen wurde und welche Anrufe verpasst wurden. Es ermöglicht dem Benutzer, Nummern in dieser Liste zurückzurufen, wenn die Nummer angezeigt wird.

In diesem Dokument wird beschrieben, wie Sie den Anrufsverlauf auf den IP-Telefonen SPA525G UND SPA525G2 anzeigen.

## Anwendbare Geräte

·IP-Telefon SPA525G · IP-Telefon SPA525G2

#### Rückruf über das Menü "Anrufsverlauf"

Schritt 1: Drücken Sie die Softtaste Set Up (Einrichten).

| 01/04/12 01: | :39p —          | 8   | User Name |          |
|--------------|-----------------|-----|-----------|----------|
| Information  | and Settings    |     |           |          |
| 1 Call       | History         |     |           |          |
| 2 Direc      | tories          |     |           | <b>~</b> |
| 3 Netw       | ork Configurati | ion |           |          |
| 4 User       | Preferences     |     |           |          |
| 5 Statu      | IS              |     |           |          |
| 6 CME        | Services        |     |           |          |
| POD-1        |                 |     |           |          |
|              | Select          |     | Б         | cit      |

Schritt 2: Drücken Sie die Softtaste für Anrufsverlauf.

| 01/04/12 0 | 1:39p 🖵        | \$<br>User Name |  |
|------------|----------------|-----------------|--|
| Call Histo | ry             |                 |  |
| 1 0        | All Calls      |                 |  |
| 2 🛛 🗶      | Missed Calls   |                 |  |
| 3 📀 F      | Received Calls |                 |  |
| 4 🗨 F      | Placed Calls   |                 |  |
|            |                |                 |  |
|            |                |                 |  |
| POD-1      |                |                 |  |
| Option     | Select         | Back            |  |

Schritt 3: Drücken Sie die Softtaste für Alle Anrufe.

| 01 | /04/12 01:39p <sub>(</sub>   |        | 18      | Jser Name |   |
|----|------------------------------|--------|---------|-----------|---|
| AI | l Calls                      |        |         |           |   |
| 1  | User Name<br>XXX<br>01/01/12 | 12:00p |         |           |   |
| 2  | User Name<br>XXX<br>01/01/12 | 12:00p |         |           |   |
| 3  | User Name<br>XXX<br>01/01/12 | 12:00p |         |           |   |
|    | POD-1                        |        |         |           |   |
| (  | Option                       | Dial   | Edit Di | ial Exi   | t |

Schritt 4: Wählen Sie im Menü eine Nummer aus, die die gewünschte Rückrufnummer ist.

Schritt 5: Drücken Sie die Softtaste Dial (Wählen) oder Edit Dial (Wählen bearbeiten), um die ausgewählte Nummer anzurufen, oder bearbeiten Sie die Nummer vor dem Anruf.

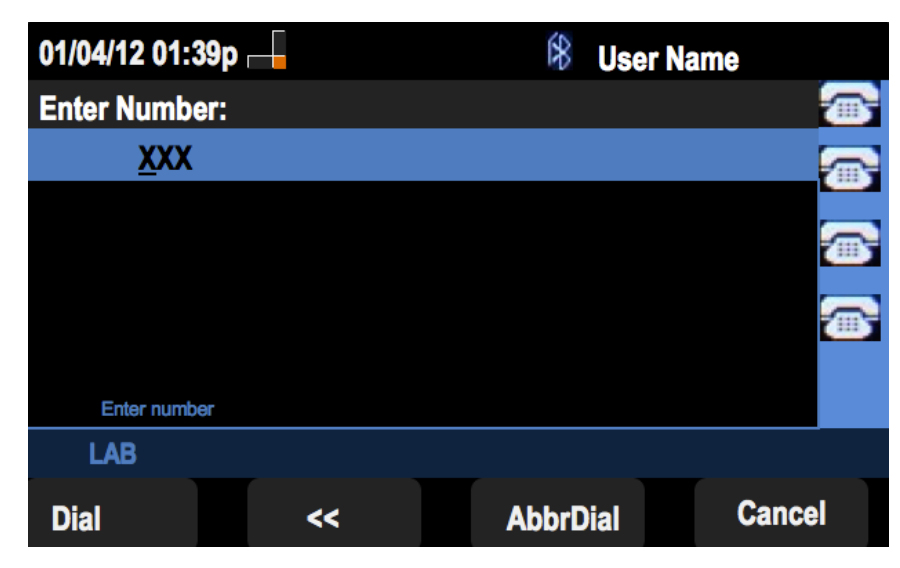

#### Rückruf vom Menü "Verpasster Anrufsverlauf"

Schritt 1: Drücken Sie die Softtaste Set Up (Einrichten).

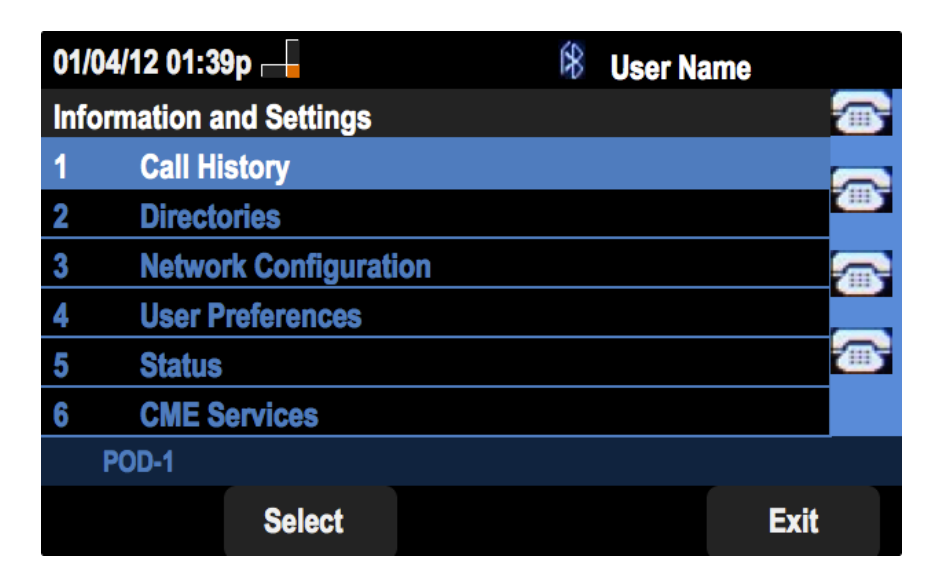

Schritt 2: Drücken Sie die Softtaste für Anrufsverlauf.

| 01/04/12 01: | :39p 🛁        | 8 | User Name |     |
|--------------|---------------|---|-----------|-----|
| Call History | 1             |   |           |     |
| 1 (O) A      | II Calls      |   |           | _   |
| 2 🛛 🗴 M      | issed Calls   |   | <u>í</u>  |     |
| 3 🕞 Re       | eceived Calls |   |           |     |
| 4 🗢 Pl       | aced Calls    |   |           |     |
|              |               |   |           | 115 |
|              |               |   |           |     |
| POD-1        |               |   |           |     |
| Option       | Select        |   | Back      |     |

Schritt 3: Drücken Sie die Softtaste für verpasste Anrufe.

| 01 | 01/04/12 01:39p —          |                |          | ser Name |
|----|----------------------------|----------------|----------|----------|
| Mi | ssed Calls                 |                |          |          |
| 1  | User Name<br>XXX<br>01/01/ | e<br>12 12:00p |          |          |
| 2  | User Name<br>XXX<br>01/01/ | e<br>12 12:00p |          |          |
| 3  | User Name<br>XXX<br>01/01/ | e<br>12 12:00p |          |          |
|    | POD-1                      |                |          |          |
| (  | Option                     | Dial           | Edit Dia | Exit     |

Schritt 4: Wählen Sie im Menü eine Nummer aus, die die gewünschte Rückrufnummer ist.

Schritt 5: Drücken Sie die Softtaste Dial (Wählen) oder Edit Dial (Wählen bearbeiten), um die ausgewählte Nummer anzurufen, oder bearbeiten Sie die Nummer vor dem Anruf.

| 01/04/12 01:39 | <b>b</b> — | 8     | User Name |        |
|----------------|------------|-------|-----------|--------|
| Enter Number:  |            |       |           |        |
| <u>x</u> xx    |            |       |           |        |
|                |            |       |           |        |
|                |            |       |           |        |
| Enter number   |            |       |           |        |
| LAB            |            |       |           |        |
| Dial           | ~~         | AbbrD | Dial      | Cancel |

Rückruf vom Menü "Received Call History"

Schritt 1: Drücken Sie die Softtaste Set Up (Einrichten).

| 01  | /04/12 01:39p —              | 8 | Jser Name |   |  |
|-----|------------------------------|---|-----------|---|--|
| Inf | Information and Settings     |   |           |   |  |
| 1   | Call History                 |   |           |   |  |
| 2   | Directories                  |   |           | 6 |  |
| 3   | <b>Network Configuration</b> |   |           |   |  |
| 4   | User Preferences             |   |           |   |  |
| 5   | Status                       |   |           |   |  |
| 6   | <b>CME Services</b>          |   |           |   |  |
|     | POD-1                        |   |           |   |  |
|     | Select                       |   | Exit      |   |  |

Schritt 2: Drücken Sie die Softtaste für Anrufsverlauf.

| 01/04/12 0 | 1:39p 🛁        | 8 | User Name |  |
|------------|----------------|---|-----------|--|
| Call Histo | ory            |   |           |  |
| 1 0        | All Calls      |   |           |  |
| 2 🙁        | Missed Calls   |   |           |  |
| 3 🗢        | Received Calls |   |           |  |
| 4          | Placed Calls   |   |           |  |
|            |                |   |           |  |
|            |                |   |           |  |
| POD-1      |                |   |           |  |
| Option     | Select         |   | Back      |  |

Schritt 3: Drücken Sie die Softtaste für "Received Calls" (Empfangene Anrufe).

| 01 | /04/12 01:39p 🖂                                                |       |   | 8      | User Nam | e    |        |
|----|----------------------------------------------------------------|-------|---|--------|----------|------|--------|
| Re | ceived Calls                                                   |       |   |        |          |      |        |
| 1  | <ul> <li>User Name</li> <li>XXX</li> <li>01/01/12 1</li> </ul> | 2:00p |   |        |          |      |        |
| 2  | User Name     XXX     01/01/12 1                               | 2:00p |   |        |          |      | @<br>@ |
| 3  | User Name     XXX     01/01/12 1                               | 2:00p |   |        |          |      |        |
|    | POD-1                                                          |       |   |        |          |      |        |
| (  | Option                                                         | Dial  | E | dit Di | al       | Exit |        |

Schritt 4: Wählen Sie im Menü eine Nummer aus, die die gewünschte Rückrufnummer ist.

Schritt 5: Drücken Sie die Softtaste Dial (Wählen) oder Edit Dial (Wählen bearbeiten), um die ausgewählte Nummer anzurufen, oder bearbeiten Sie die Nummer vor dem Anruf.

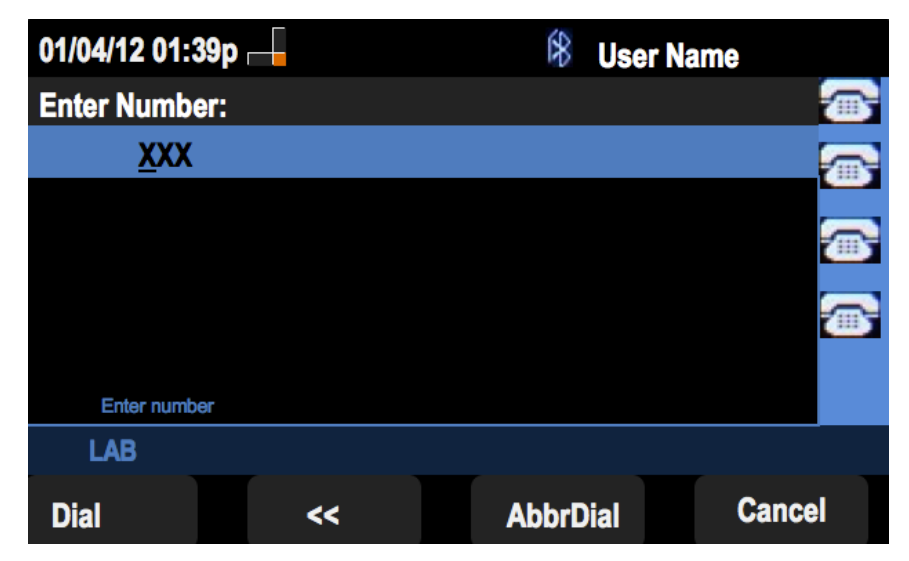

#### Rückruf vom Menü "Placed Call History" (Rufliste)

Schritt 1: Drücken Sie die Softtaste Set Up (Einrichten).

| 01  | /04/12 01:39p 🛁          | 🛞 User Name |  |  |  |
|-----|--------------------------|-------------|--|--|--|
| Inf | Information and Settings |             |  |  |  |
| 1   | Call History             | <u> </u>    |  |  |  |
| 2   | Directories              |             |  |  |  |
| 3   | Network Configuration    | <b>7</b>    |  |  |  |
| 4   | User Preferences         |             |  |  |  |
| 5   | Status                   | <u> </u>    |  |  |  |
| 6   | CME Services             |             |  |  |  |
|     | POD-1                    |             |  |  |  |
|     | Select                   | Exit        |  |  |  |

Schritt 2: Drücken Sie die Softtaste für Anrufsverlauf.

| 01/04/12 01:3  | 9p 🖵        | 8 | User Nan | ne       |
|----------------|-------------|---|----------|----------|
| Call History   |             |   |          |          |
| 1 <b>O All</b> | Calls       |   |          |          |
| 2 🛛 🛛 Mis      | sed Calls   |   |          |          |
| 3 🕞 Rec        | eived Calls |   |          | <b></b>  |
| 4 🗢 Pla        | ced Calls   |   |          |          |
|                |             |   |          | <b>1</b> |
|                |             |   |          |          |
| POD-1          |             |   |          |          |
| Option         | Select      |   |          | Back     |

Schritt 3: Drücken Sie die Softtaste für Placed Calls (Getätigte Anrufe).

| 01/0 | 04/12 01:39p 🗆                                       |       | 8      | User Nam | e    |
|------|------------------------------------------------------|-------|--------|----------|------|
| Pla  | ced Calls                                            |       |        |          |      |
| 1    | <ul> <li>User Name<br/>XXX<br/>01/01/12 1</li> </ul> | 2:00p |        |          |      |
| 2    | <ul> <li>User Name<br/>XXX<br/>01/01/12 1</li> </ul> | 2:00p |        |          |      |
| 3    |                                                      | 2:00p |        |          |      |
|      | POD-1                                                |       |        |          |      |
| 0    | ption                                                | Dial  | Edit I | Dial     | Exit |

Schritt 4: Wählen Sie im Menü eine Nummer aus, die die gewünschte Rückrufnummer ist.

Schritt 5: Drücken Sie die Softtaste Dial (Wählen) oder Edit Dial (Wählen bearbeiten), um die ausgewählte Nummer anzurufen, oder bearbeiten Sie die Nummer vor dem Anruf.

| 01/04/12 01:39p |    | 8     | User Name | 2      |
|-----------------|----|-------|-----------|--------|
| Enter Number:   |    |       |           |        |
| <u>x</u> xx     |    |       |           |        |
|                 |    |       |           | 8      |
| Enter number    |    |       |           |        |
| LAB             |    |       |           |        |
| Dial            | ~~ | AbbrD | lial      | Cancel |